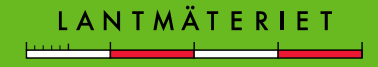

## Innehåll

- Skapa, positionera och avbryta placeringen av en ny layout
- Guiden skapa förrättningskarta (rutnät, norrpil, skalstock,
- ärendeinformation, teknisk beskrivning och fasadmått)
- Skillnaden mellan att panorera på pappret och att panorera i kartbilden
- Skillnaden mellan om dataramen är fokuserad eller inte
- Flytta texter
- Vit bakgrund på kompletterande text
- Skapa dynamisk standardteckenförklaring
- Ändra i ärendeinformationen
- Exportera TIFF-fil för att importera till Trossens ärendefolder
- Byta mellan datavy och layoutvy (förrättningskarta)

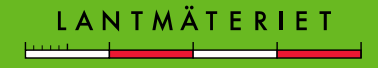

Starta guiden Skapa och positionera en ny layout i verktygsfältet Multipla layouter

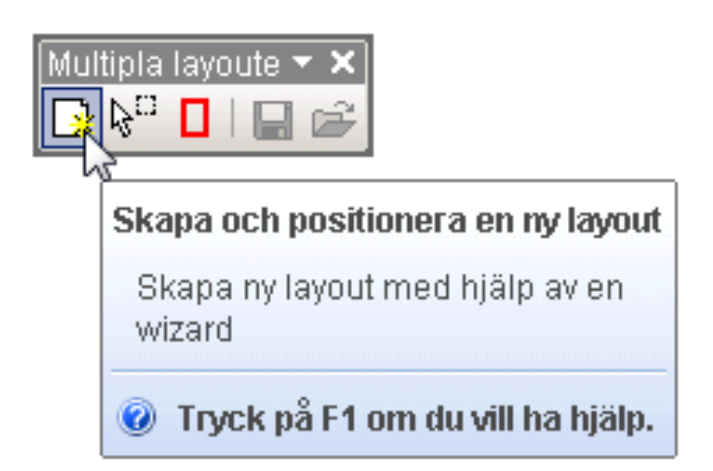

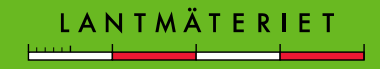

Guiden Skapa ny layout

Väli typ av blankett

- Förrättningskarta (normal)
- Välj format
- Välj skala (välj någon av de som finns, skapa ingen egen)

|                      | Guiden Skapa ny layout                                                                                                    |                                                                                                    |
|----------------------|----------------------------------------------------------------------------------------------------|----------------------------------------------------------------------------------------------------|
|                      | Välj blankett                                                                                                    | Guiden Skapa ny layout                                                                                                 |
| < Föregående Nästa > | A4 (Liggande)<br>A4 (Stående)<br>A3 (Liggande)<br>A3 (Stående)<br>A2 (Liggande)<br>A2 (Stående)<br>A1 (Liggande)<br>A1 (Stående)<br>A0 (Liggande)<br>A0 (Stående) | Välj skala för layouten. Blanketten kommer att låsas i denna ska<br>Skala:<br>1:50<br>1:100<br>1:200<br>1:400<br>1:500 |
|                      | A4 (Stående)                                                                                                    | 1:500<br>1:1000<br>1:2000<br>1:4000                                                                                    |
|                      | < Föregående Nästa > A                                                                                                    | 1:5000<br>1:8000<br>1:10000                                                                                            |

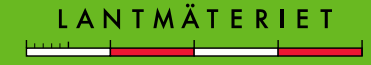

| Guiden Skapa ny layout             |
|------------------------------------|
| Ange ett namn på den nya layouten. |
| Namn                               |
| KAI                                |
|                                    |
| Befintligalayouter                 |
| Standard                           |
| < Föregående Nästa > Avbryt        |

| Guiden Skapa ny layout                                                                                                    |  |  |  |  |
|----------------------------------------------------------------------------------------------------|--|--|--|--|
| En layout med följande egenskaper kommer att skapas:                                                                      |  |  |  |  |
| Namn: KA1                                                                                                    |  |  |  |  |
| Blankett: A4 (Stående)                                                                                                    |  |  |  |  |
| Skala: 1:1000                                                                                                    |  |  |  |  |
| <ul> <li>Aktivera den nya layouten</li> <li>Skapa sedan en ny layout</li> <li>Skapa sedan en ny likadan layout</li> </ul> |  |  |  |  |
| < Föregående Slutför Avbryt                                                                                               |  |  |  |  |

Första kartan blir alltid KA1. Det går att ändra vid behov. Klicka *Slutför* och förrättningskartan skapas.

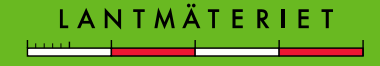

Vänsterklicka på den svarta pilen (Välj element) om du vill avbryta placeringen för att t.ex. välja annat format eller skala.

Är du nöjd sätter du fast ramen med ett vänsterklick.

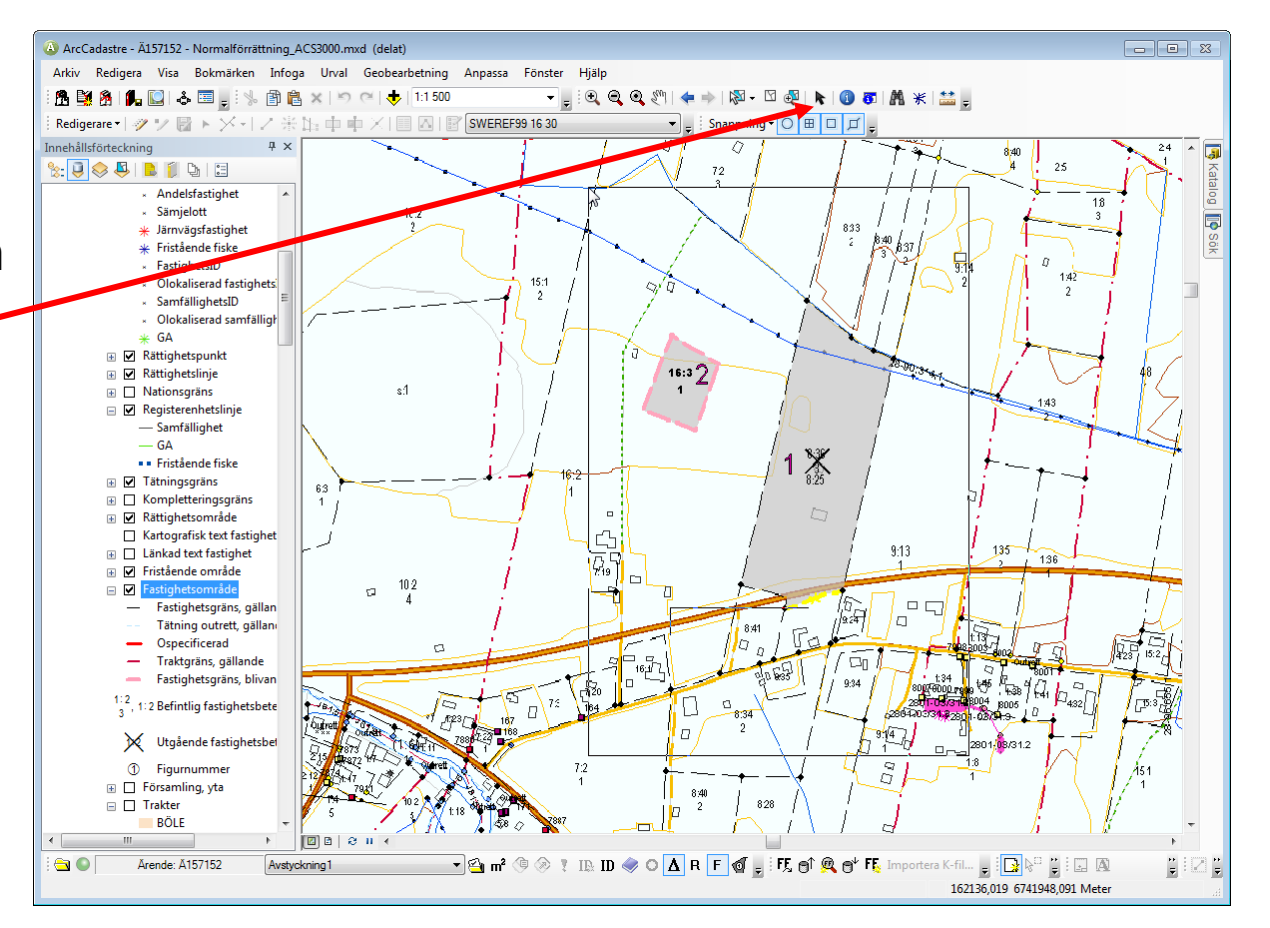

LANTMÄTERIET

Standard

Du hamnar automatiskt i fliken Layouter där KA1 har skapats.

Om du är i datavyn kan du öppna din layout genom att dubbelklicka på kartikonen under layoutfliken.

Standard finns alltid och den får inte ändras eller raderas!

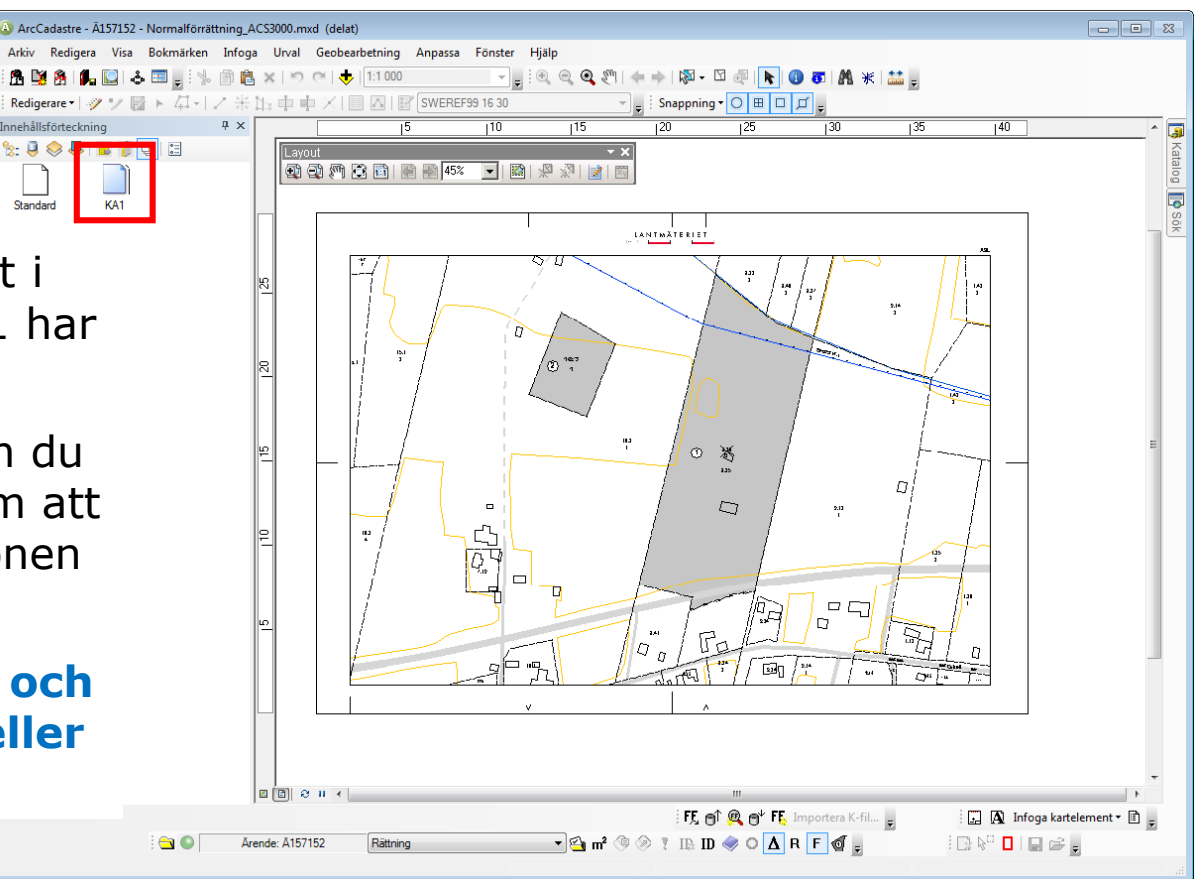

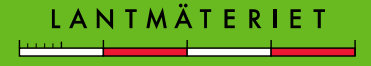

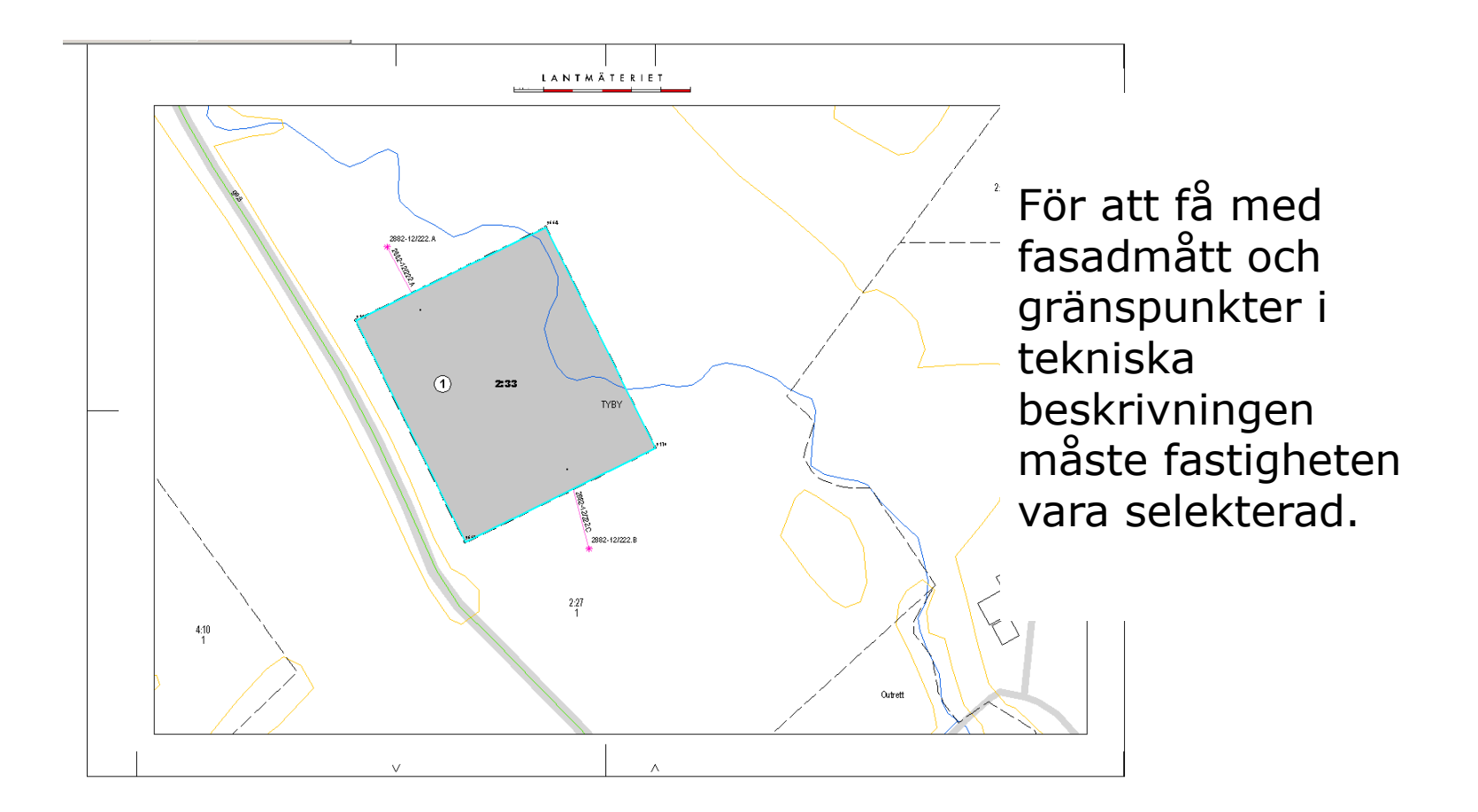

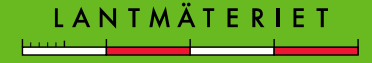

Starta guiden *Skapa förrättningskarta* i verktygsfältet Förrättningskarta

|                                                                  | Krysstäthet (m): 100 🔻                 |
|------------------------------------------------------------------|----------------------------------------|
| örrättningskarta                                                 | Etikettaxlar                           |
| Förrättningskarta<br>Välj vad som ska visas i förrättningskartan | ✓ Överkant ✓ Vänster 	Nederkant 	Höger |
| Rutnät                                                           |                                        |
|                                                                  |                                        |
| <ul> <li>Ärendeuppgifter</li> <li>Teknisk beskrivning</li> </ul> | < Föregående Nästa > Avbryt            |
| ✓ Fasadmått                                                      |                                        |

| a Nam          | Stonek och lage Alei deuppgiltei          |
|----------------|-------------------------------------------|
| Fält           | Värde                                     |
| Rubrik         | Förrättningskarta                         |
| Aktbilaga      | KA1                                       |
| Upprättad år   | 2017                                      |
| Ärendenummer   | Ä175067                                   |
| Aktbeteckning  | 2801-2017/24                              |
| Årendemening   | Avstyckning berörande Söderbo Lingbo 24:2 |
| Blankettformat | A4S                                       |
| Kommun         | Söderbo                                   |
| Län            | Ängland                                   |
| Handläggare    | Anita Kursén                              |
| Titel          | Förrättningslantmätare                    |
|                |                                           |

Informationen hämtas automatiskt från Trossen. Vissa värdefält går att redigera.

| Förrättningskarta                                                           |              |         |        |           |          |   |  |
|-----------------------------------------------------------------------------|--------------|---------|--------|-----------|----------|---|--|
| Teknisk beskrivning<br>Skapa en koordinatiista till markerade gränspunkter. |              |         |        |           |          |   |  |
| Num                                                                         | Norr         | ö       | ster   | Ma        | arkering | * |  |
| 9169                                                                        | 6 741 785,75 | 162 098 | 8,48   | Rör i m   | nark, ny | = |  |
| 9170                                                                        | 6 741 793,07 | 162 083 | 3,13   | Rör i m   | nark, ny |   |  |
| 0554                                                                        | 2 741 71E OE | 160.11  | 1.00   | Därie     | sade ave | - |  |
| Fält                                                                        |              |         |        |           | Värde    | * |  |
| Koordinatsystem                                                             |              |         |        | SWEREF 99 | 9 16 30  |   |  |
| Framställd genom Nymätning                                                  |              |         |        |           |          |   |  |
| Mätmetod NRTK 🔻                                                             |              |         |        |           |          |   |  |
| Mätmete                                                                     | bd           |         | Mätmet | od NRTK   |          | - |  |
|                                                                             |              |         |        |           |          |   |  |
|                                                                             |              |         |        |           |          |   |  |
| C Eëroofondo                                                                |              |         |        |           |          |   |  |
| < Foregaenue   Nasia >   AVDryt                                             |              |         |        |           |          |   |  |
|                                                                             |              |         |        |           |          |   |  |
|                                                                             |              |         |        |           |          |   |  |

Nästa-knappen är utgråad tills "Framställd genom" är ifyllt. Ange även Mätmetod.

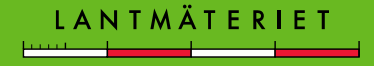

| Förrättningsk            | arta                           |                                                                                                    |
|--------------------------|--------------------------------|----------------------------------------------------------------------------------------------------|
| Fasadmått<br>Description | 2. ¢                           |                                                                                                    |
|                          | Avstånd till linjen (meter): 3 | Förrättningskarta                                                                                   |
|                          | Textstorlek: 9                 |                                                                                                    |
|                          | Format                         |                                                                                                    |
|                          | © 99,99                        |                                                                                                    |
|                          | • -99,99-                      | * Rutnät<br>* Skalstock<br>* Norrpil<br>* Ärendeinformation<br>* Teknisk beskrivning<br>* Fasadmått |
|                          | < Föregående Nästa > Avbryt    |                                                                                                    |
|                          |                                | Föregående Slutför Avbryt                                                                           |

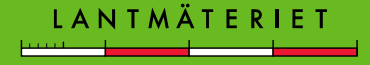

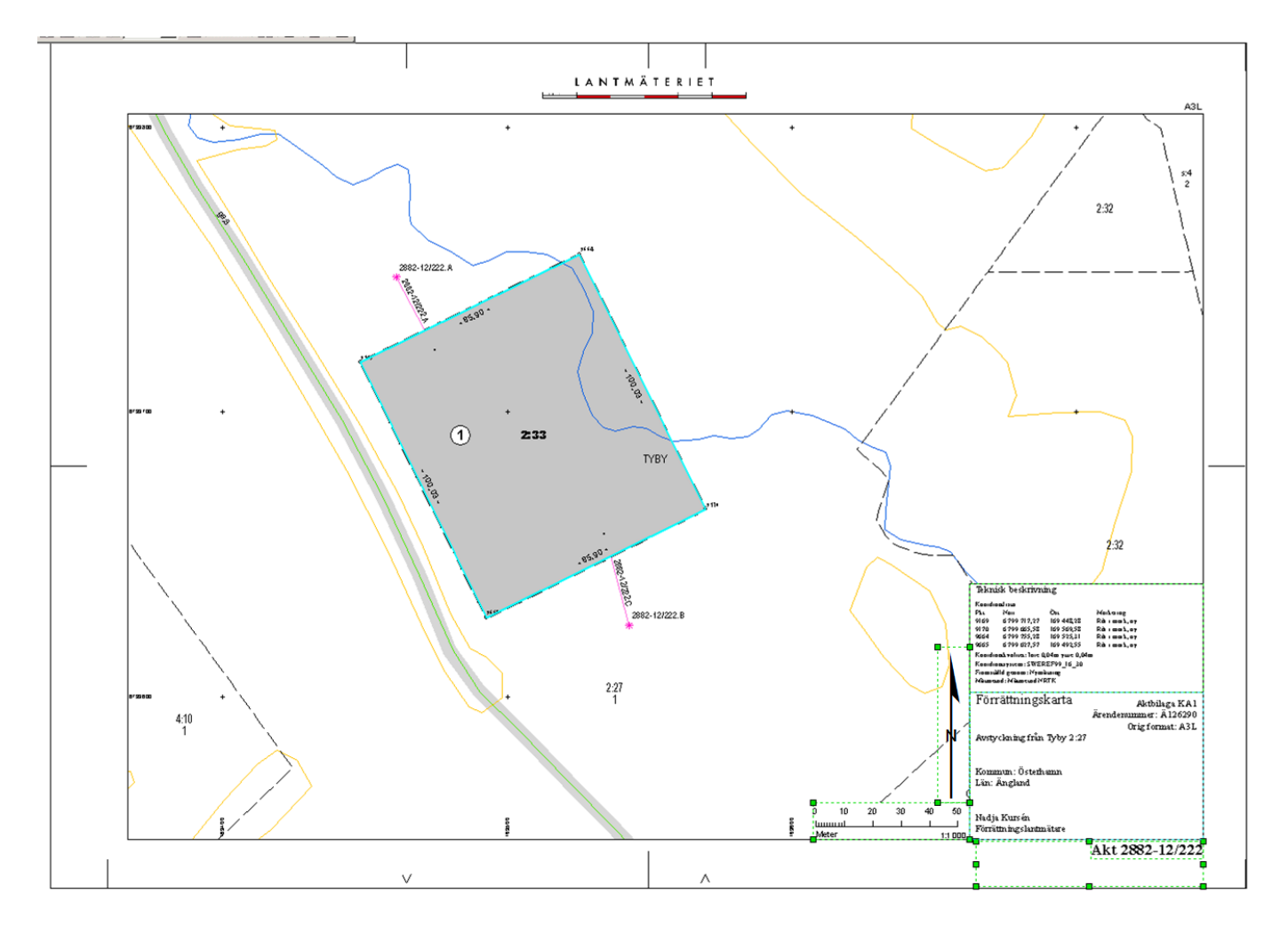

## Panorera på kartblanketten

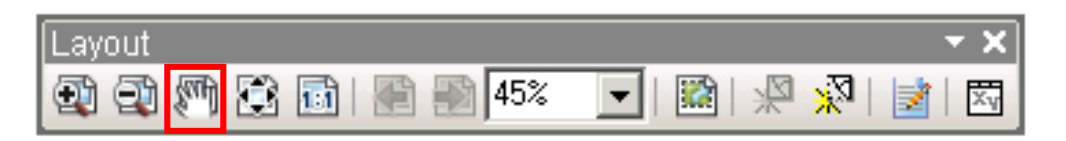

Panorera-knappen i verktygsfältet **Layout** visar en hand med en liten ruta bredvid.

Med denna knapp flyttar du **kartblanketten** ("papperet").

## Panorera i kartbilden

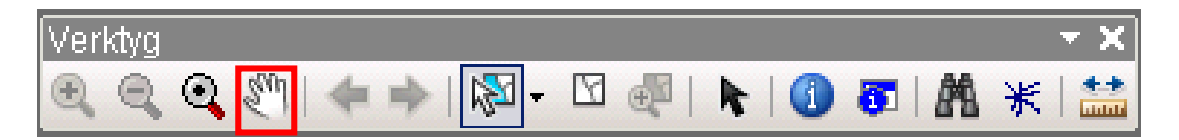

Panorera-knappen i verktygsfältet **Verktyg** visar bara en hand.

Med denna flyttar du **kartbilden** inne i "kartblanketten".

#### Fokusera dataram

När dataramen är fokuserad syns en skrafferad ram runt kartbilden.

Du kan nu arbeta med text och grafik i kartan, vid panorering följer detta kartbilden.

När dataramen <u>inte</u> är fokuserad arbetar du på "papperet", du kan skapa texter och flytta grafik som t.ex. skalstock och norrpil. Grafik och texter följer inte kartbilden vid panorering.

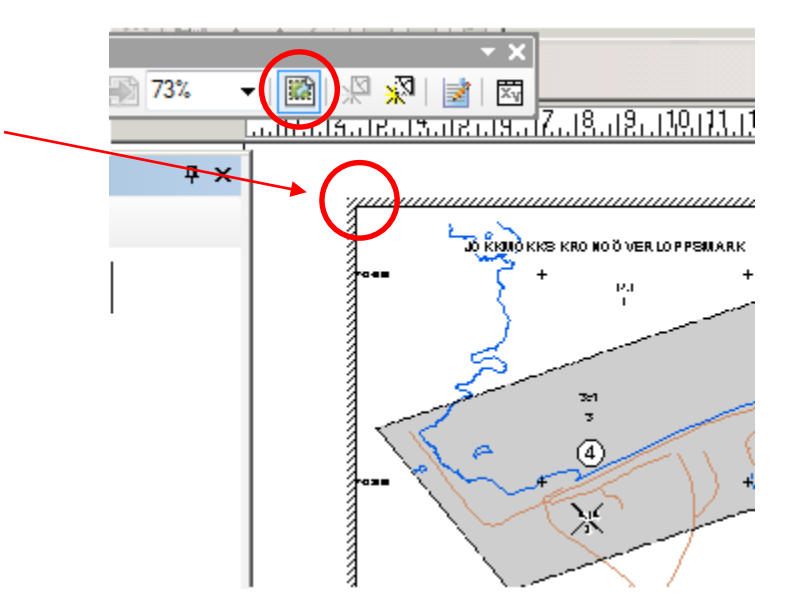

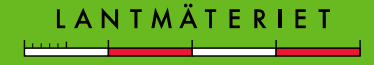

# Flytta/Ändra text

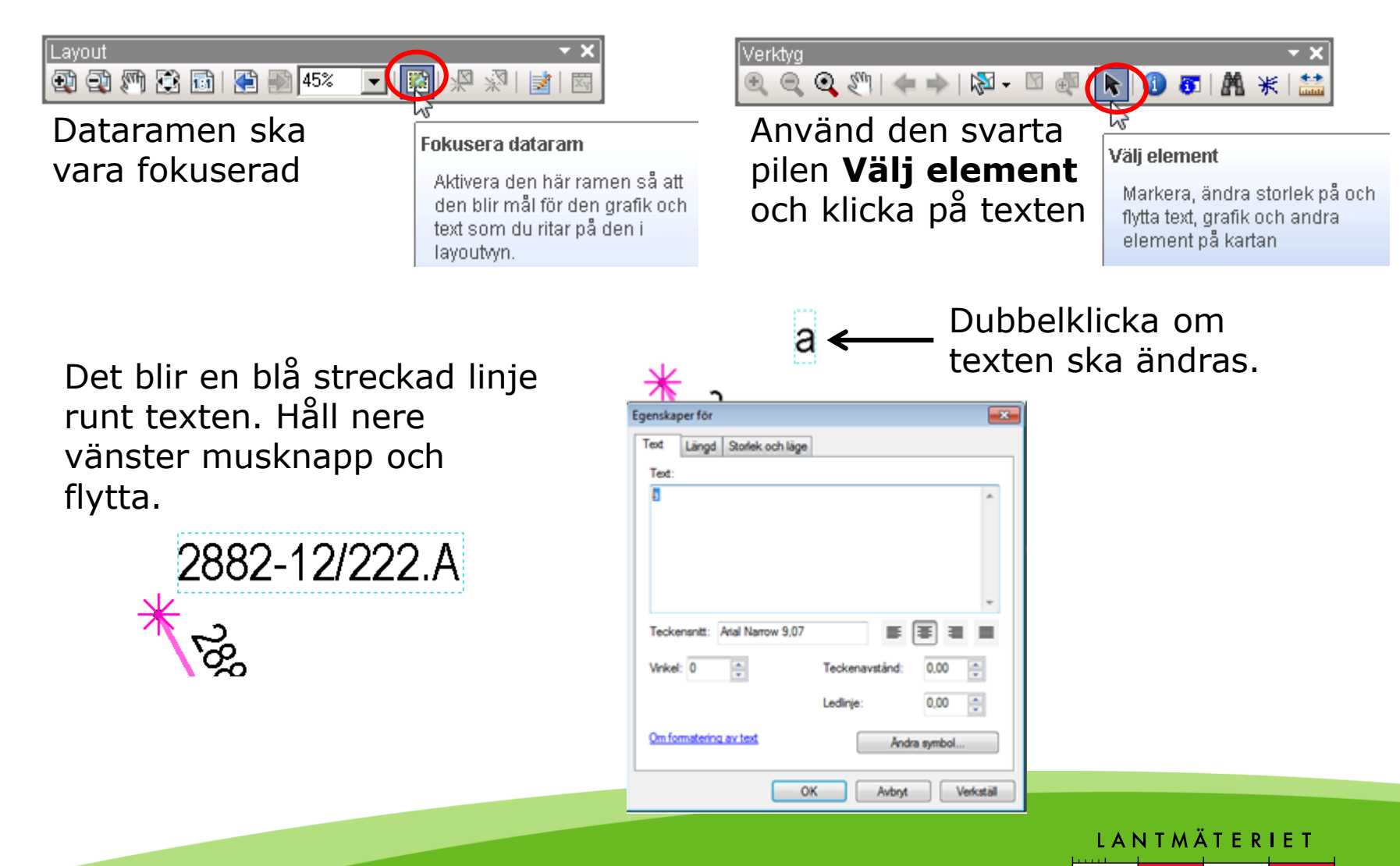

### **Kompletterande text**

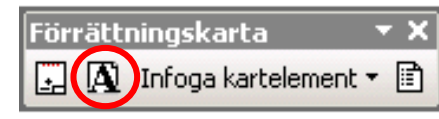

Med knappen **Fördefinierad text** väljer du de texter du vill ha.

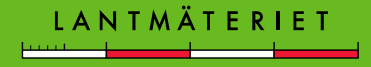

## Vit bakgrund på text

| Rita              |                           |           |                               | - × ×                 |
|-------------------|---------------------------|-----------|-------------------------------|-----------------------|
| Ritning 🕶 💽 💿 📆 🔲 | 🖌 A 👻 🚺 🙆 Times New Roman | • E • B I | <u>u</u>   <u>A</u> - <u></u> | <u>ø</u> - <u>-</u> - |

Markera en rektangel och dra med vänster musknapp nere en rektangel över texten.

Egenskaper...

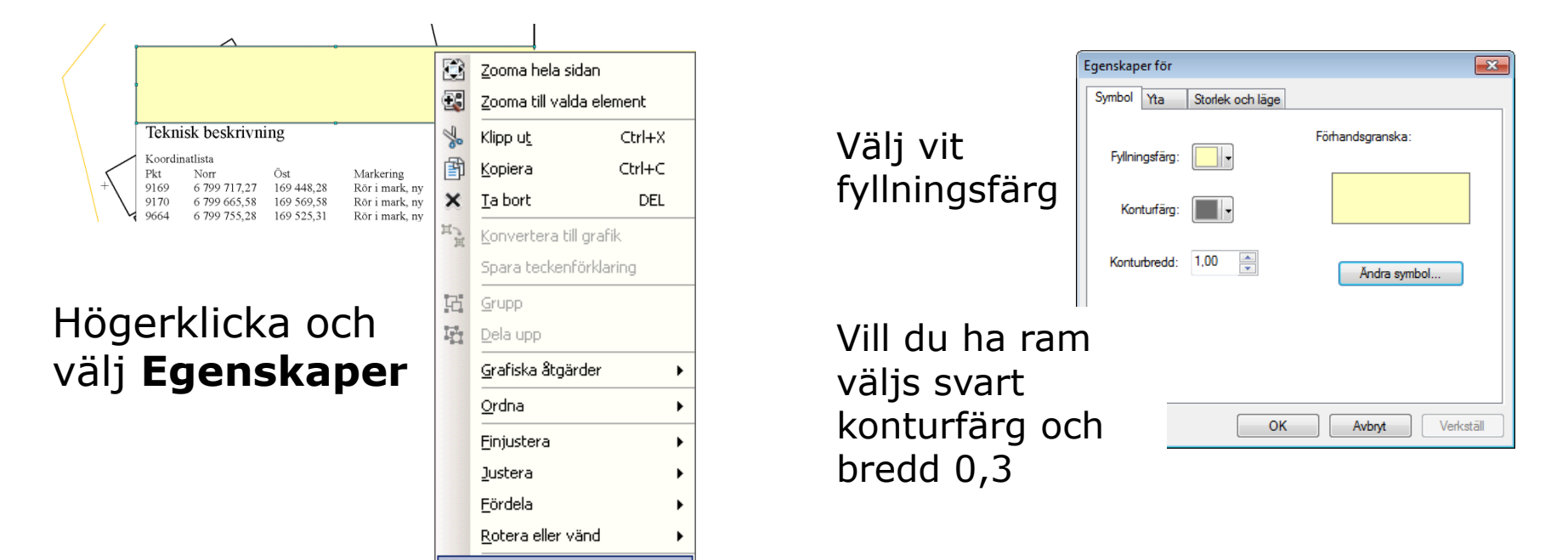

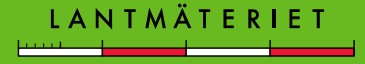

## Ordna ritordning

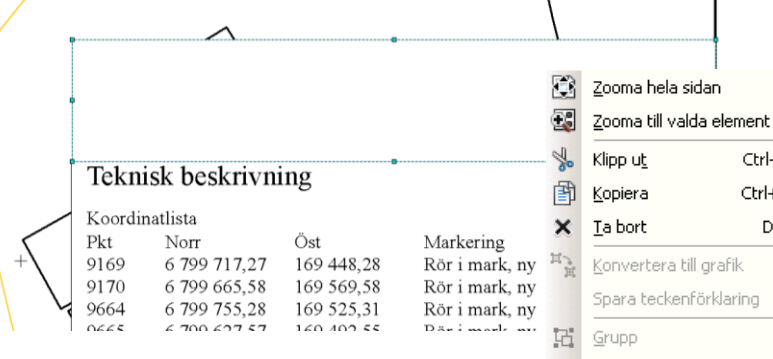

#### Högerklicka och välj Ordna, Flytta bakåt

| H. | <u>G</u> rupp             |   |          |                            | 0664 |
|----|---------------------------|---|----------|----------------------------|------|
| Ц. | <u>D</u> ela upp          |   |          |                            |      |
|    | <u>G</u> rafiska åtgärder | × |          |                            |      |
|    | <u>O</u> rdna             | • | ъ        | Placera längst fram        |      |
|    | <u>F</u> injustera        | • | 면        | <u>P</u> lacera längst bak |      |
|    | Justera                   | • | <b>D</b> | <u>F</u> lytta framåt      |      |
|    | <u>F</u> ördela           | • | 6        | <u>E</u> lytta bakåt       |      |
|    | <u>R</u> otera eller vänd | • |          |                            |      |
| 1  | Egenskaper                |   |          |                            |      |
|    |                           |   |          |                            |      |

Ctrl+X

Ctrl+C

DEL

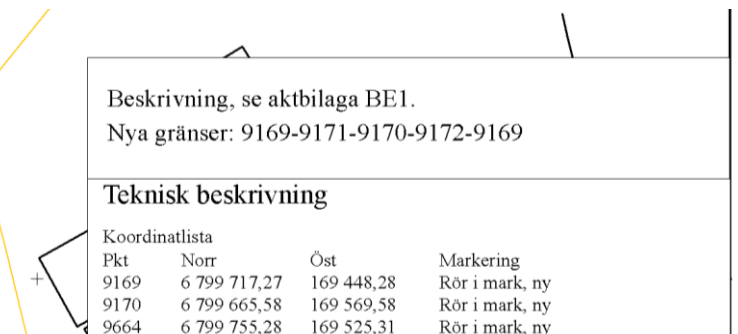

160 /02 55

6 700 627 57

Ibland behöver texten flyttas framåt alt. placeras längst fram.

Pärimark m

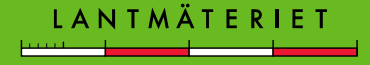

## Dynamisk standardteckenförklaring

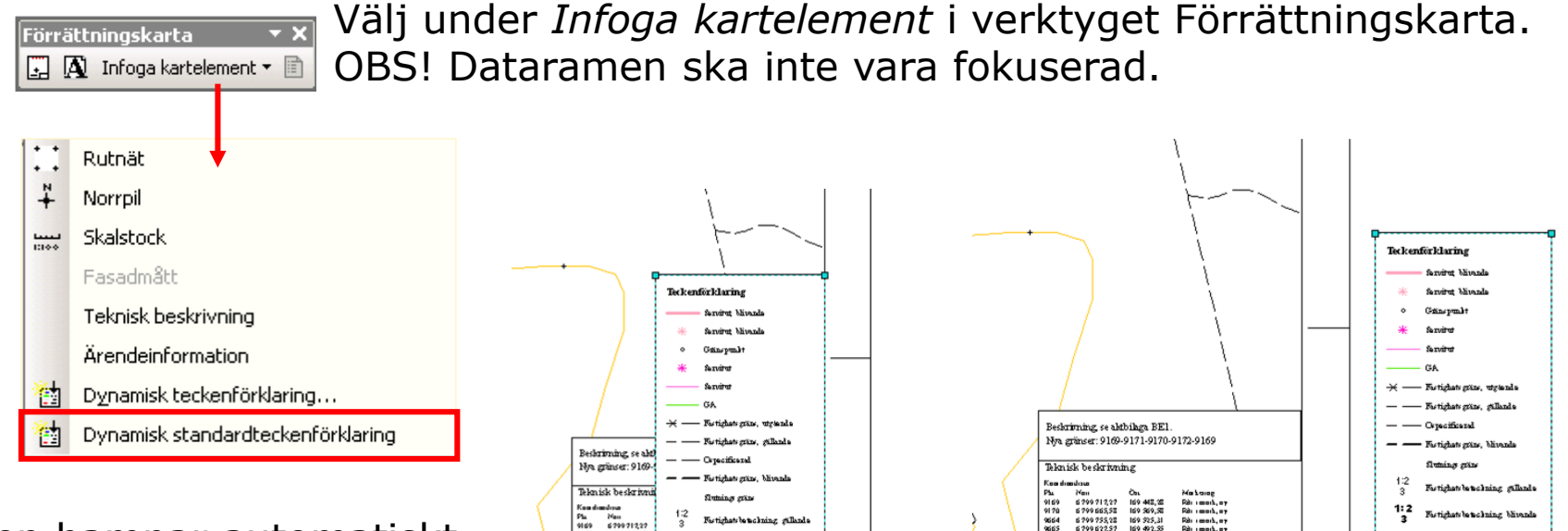

Den hamnar automatiskt över ärenderutan och det är lämpligt att flytta den utanför kartblanketten för redigering.

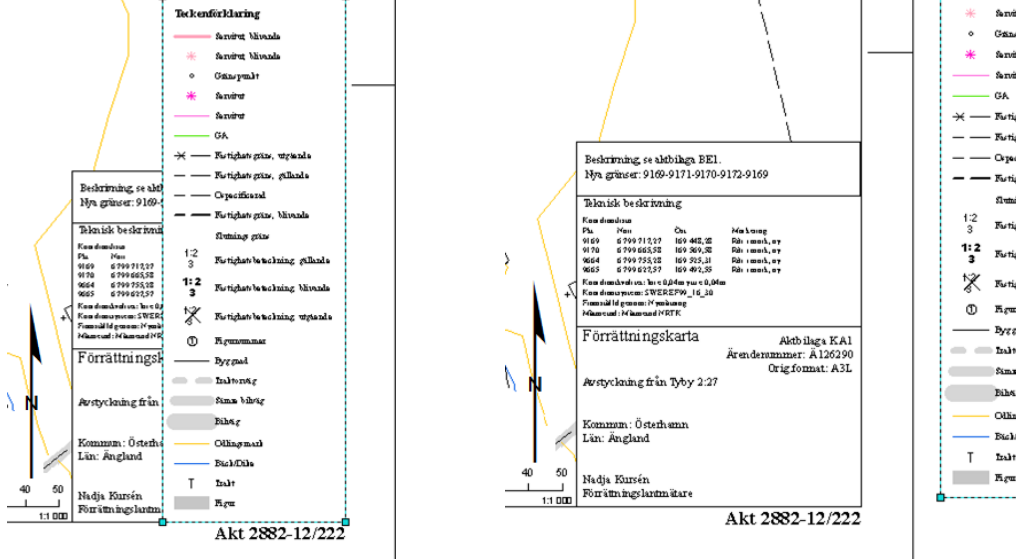

Dynamisk <u>standard</u>teckenförklaring **ska** användas, när Dynamisk teckenförklaring används blir både teckensnitt och symboler felaktiga.

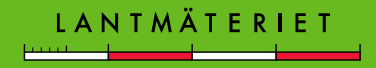

tighets be to a lining whyte and

Ollingmar

Excl/Dile

Indi

## Redigera teckenförklaringen

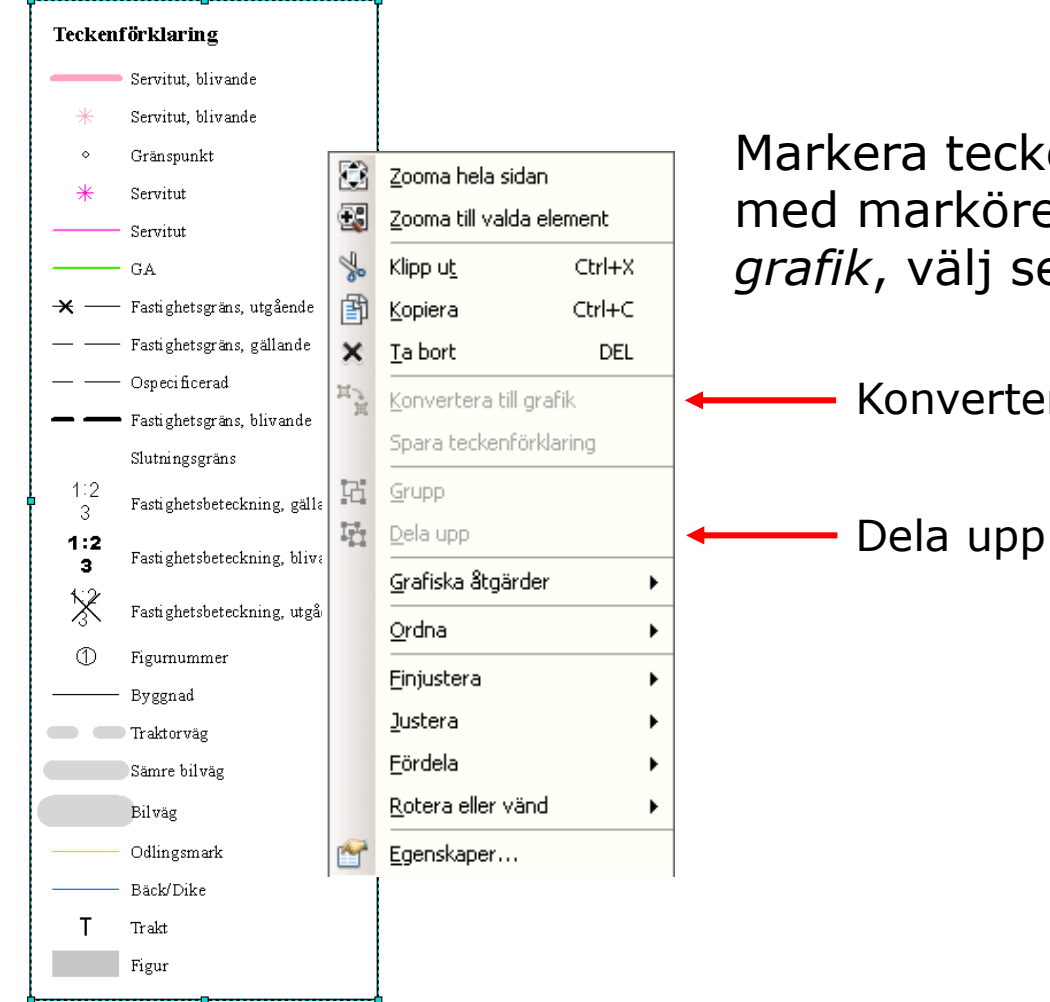

Markera teckenförklaringen, högerklicka med markören och välj *Konvertera till grafik*, välj sedan *Dela upp*.

LANTMÄTERIE

Konvertera till grafik

## Radera onödiga detaljer

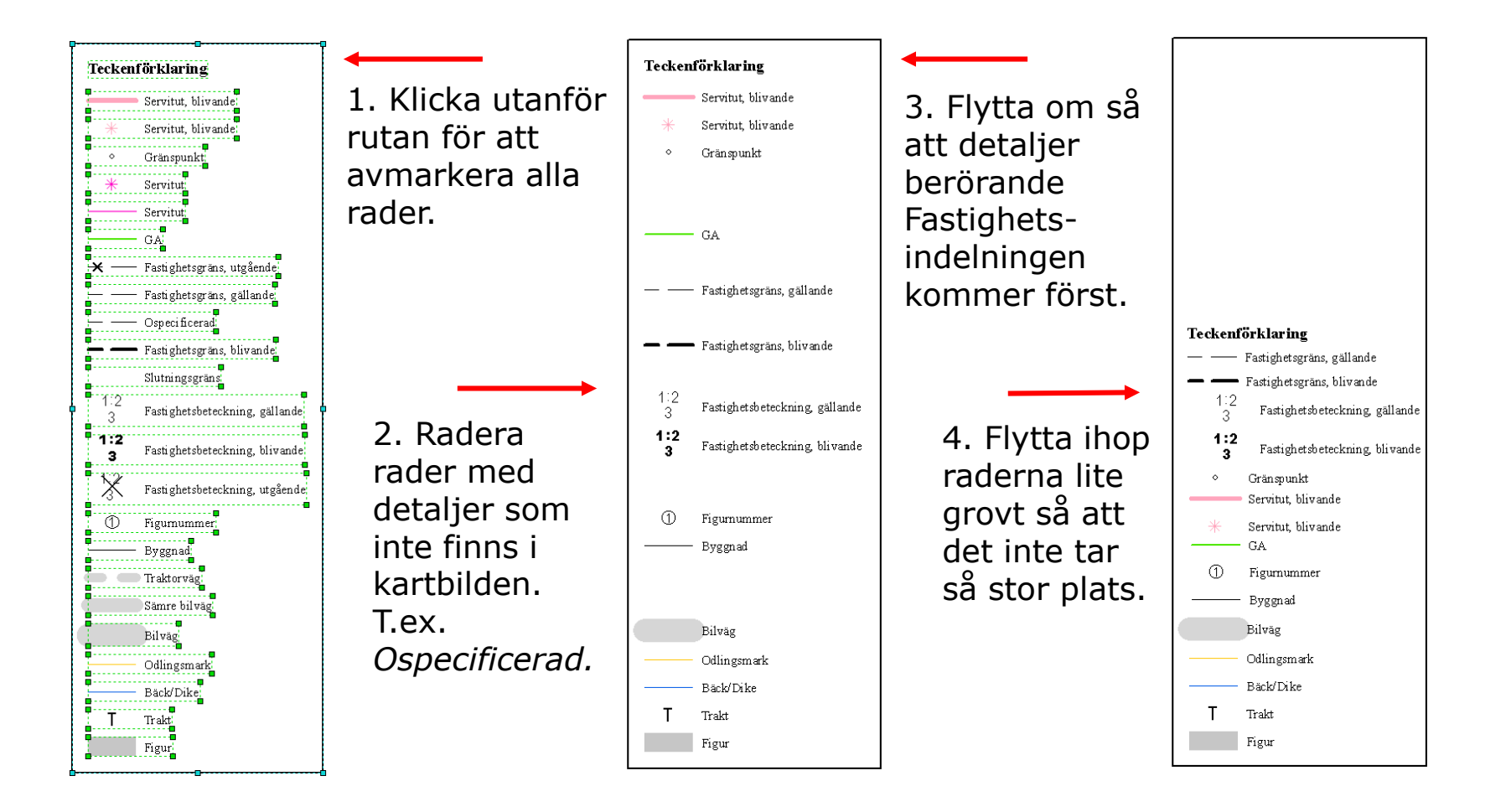

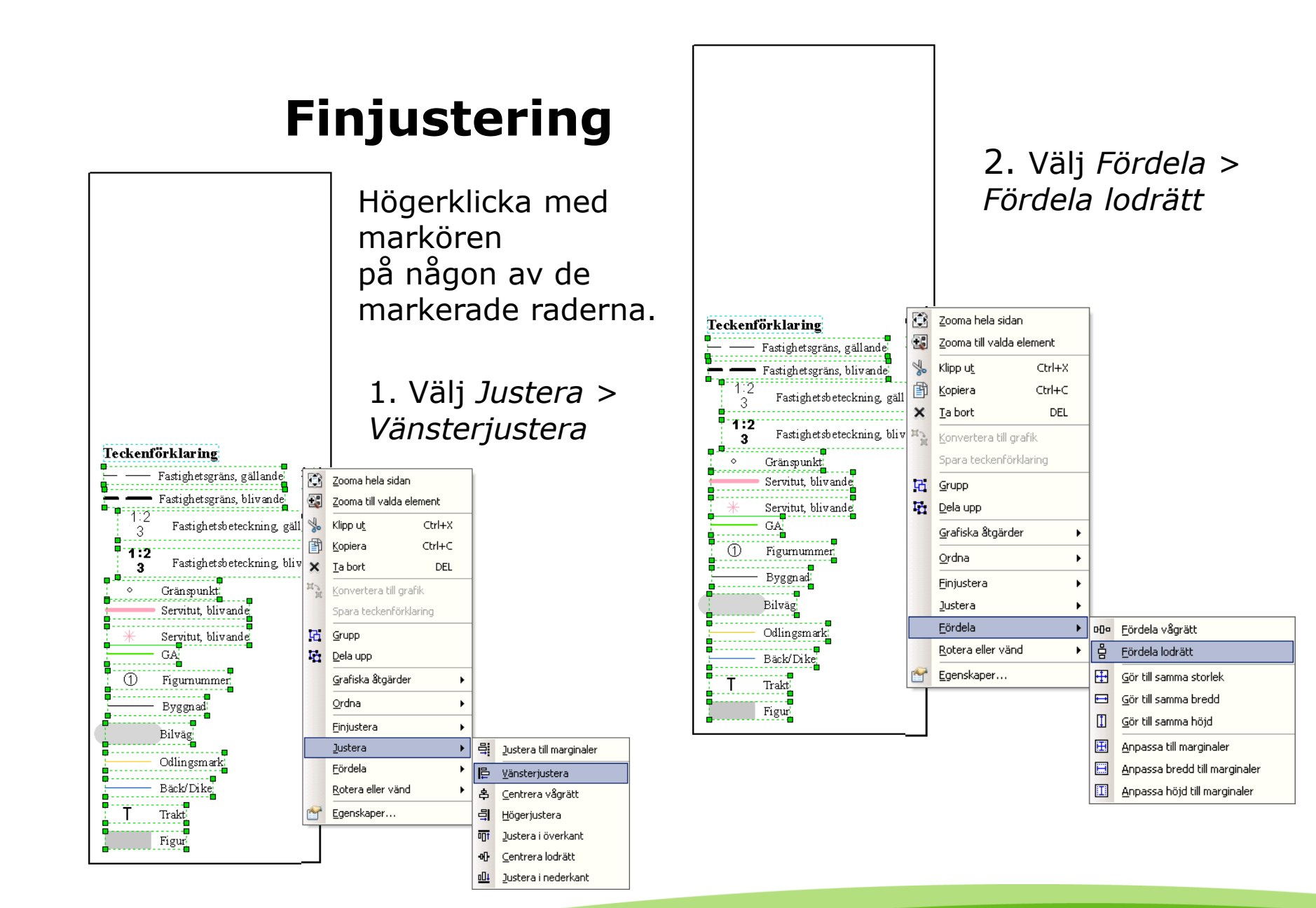

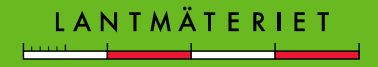

## Ändra symboler eller text

Högerklicka med markören på någon av de markerade raderna och välj *Dela upp* om något ska ändras av symboler eller text.

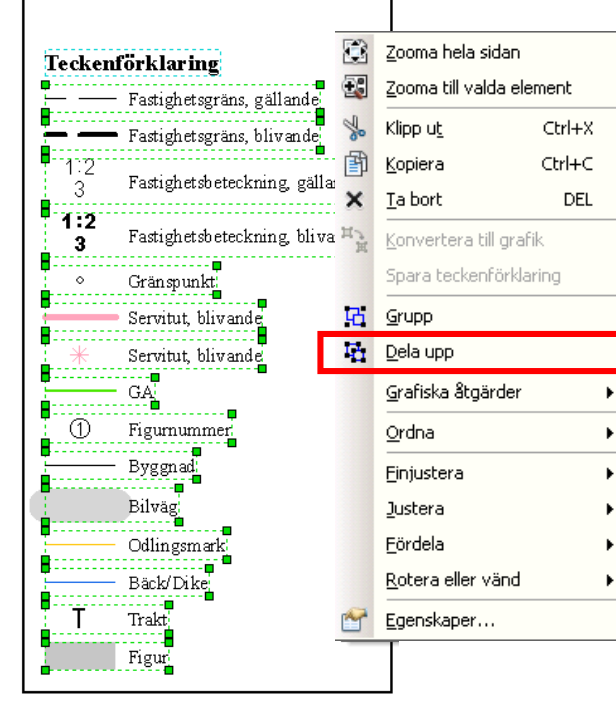

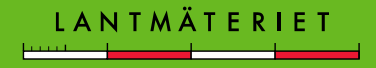

## Slutlig placering av teckenförklaringen

Markera enbart ramen och dra ihop den.

Markera hela teckenförklaringen med allt innehåll, högerklicka och välj *Gruppera*.

Flytta till lämplig plats i kartan.

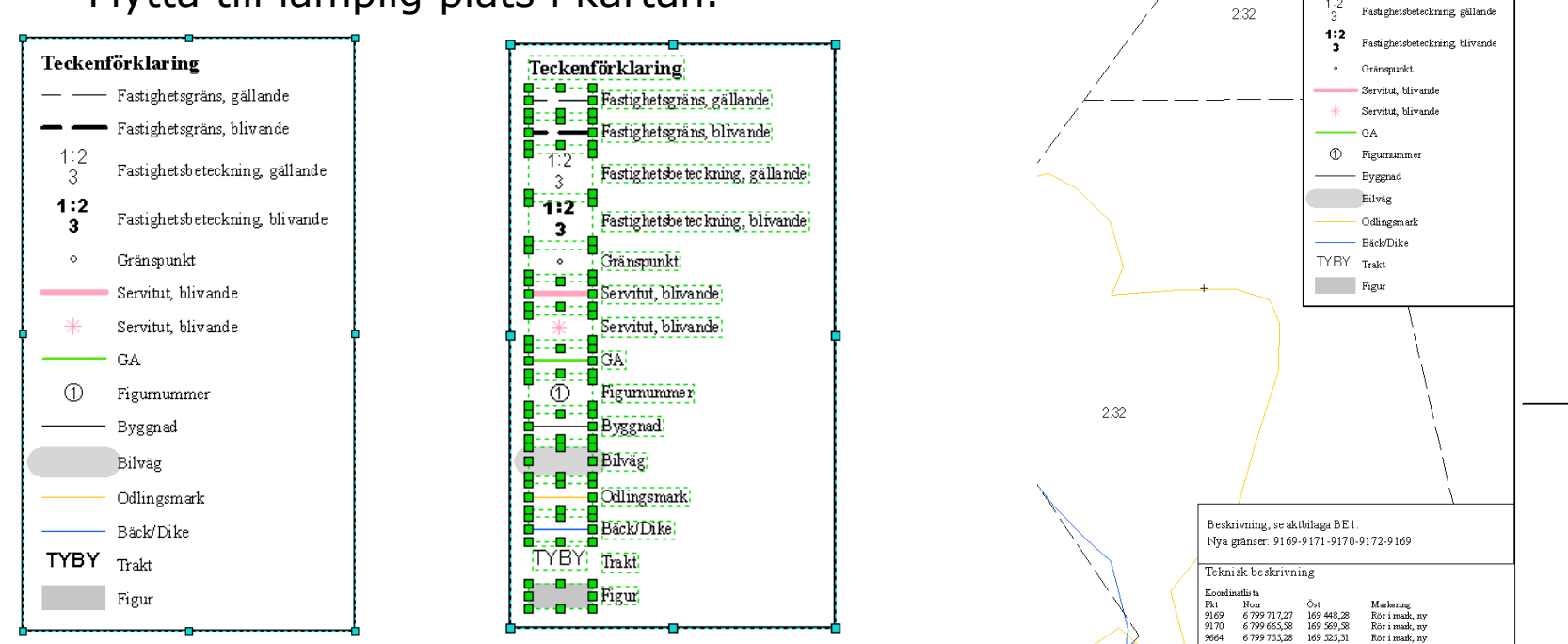

På P:\ArcCadastre\Teckenförklaring\Förrättning finns det flera färdiga teckenförklaringar. Öppna Excel-dokumentet, markera en lämplig teckenförklaring, gå till GEOSECMA och välj ctrl+v fär att klistra in den i förrättningskartan

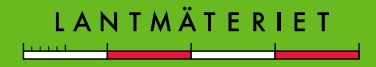

A3I

Teck enförklarin g — — Fastighetsgräns, gällande

Fastighetsgräns, blivande

## **Exportera kartan till Trossen**

Arkiv > Exportera kartan Använd följande inställningar och spara på lämplig plats.

Importera kartan manuellt från Trossen.

> Filformat: TIFF (\*.tif) Upplösning: 300 dpi

| 🙆 Exportera karta        | an               |                         |               | <b>×</b> |
|--------------------------|------------------|-------------------------|---------------|----------|
| Spara i:                 | fkursb           | •                       | 🌀 🎓 📂 🛄 -     |          |
|                          | Namn             | A.                      | Senast ändrad | Тур      |
| Dator                    |                  | Inga objekt matchade sö | kningen.      |          |
|                          |                  |                         |               |          |
|                          |                  |                         |               |          |
|                          |                  |                         |               |          |
|                          |                  |                         |               |          |
|                          |                  |                         |               |          |
|                          |                  |                         |               |          |
|                          |                  |                         |               |          |
|                          |                  |                         |               |          |
|                          | •                | m                       |               | F.       |
|                          | Filnamn:         | Å157152.tif             |               | Spara    |
|                          | Filformat:       | TIFF (*.tif)            |               | Avbryt   |
| - 👓 <u>A</u> lternativ — |                  |                         |               |          |
| Allmänt Format           | 1                |                         |               |          |
| Upplösning:              | 300              | 🚖 dpi                   |               |          |
| Bredd:                   | 2481             | pixlar                  |               |          |
| Höjd:                    | 3509             | pixlar                  |               |          |
| Skriv Världsfil          |                  |                         |               |          |
|                          |                  |                         |               |          |
|                          |                  |                         |               |          |
|                          |                  |                         |               |          |
|                          |                  |                         |               |          |
| 🔲 Kipp utdata till       | grafikutbredning |                         |               |          |

**Undvik** att skriva ut kartan direkt från GEOSECMA, exportera först till pdf- eller tiff-bild och skriv ut den istället.

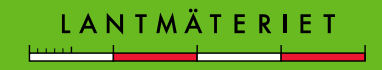

# Skifta mellan förrättningskarta och datavy

Skifta från förrättningskartan till datavyn genom att klicka på knappen *Datavy* som ligger längst ner till vänster i kartbilden.

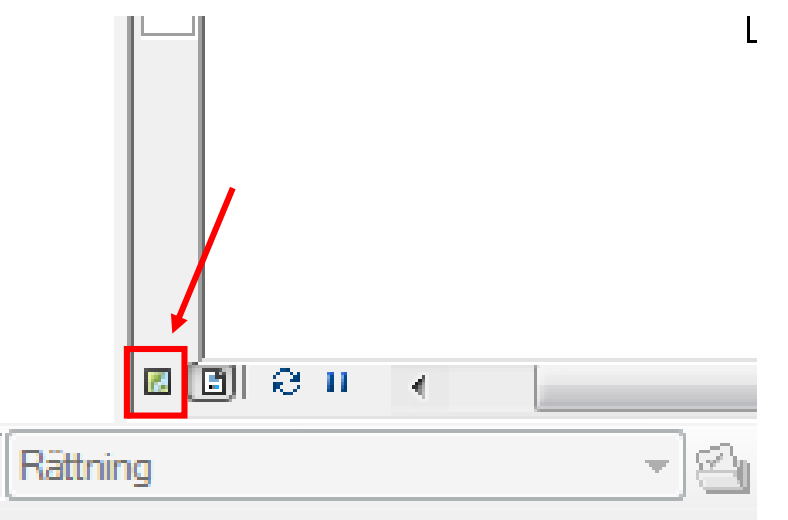

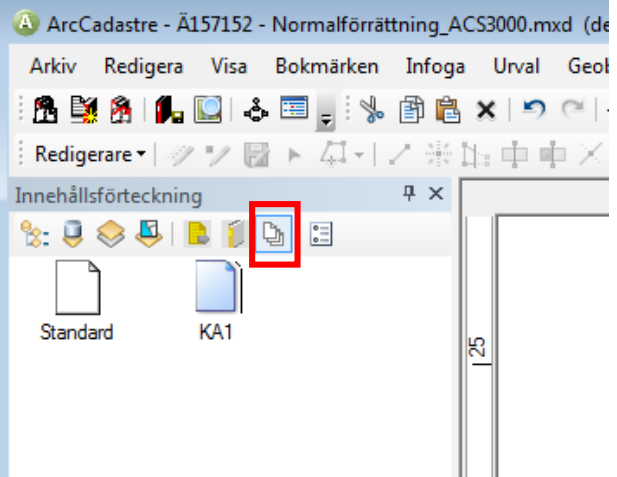

Skifta från datavyn till en förrättningskarta genom att dubbelklicka på den kartblankett som ska öppnas. Gör detta när du är i innehållsförteckningens Layoutflik.

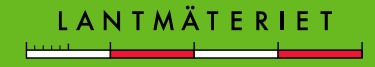

## Förrättningskarta

Handledning för framställning av förrättningskarta finns på:

Insikten > Arbetsstöd > Biblioteket > Handböcker och handledningar > Handbok för GEOSECMA Lantmäteri

Handbok förrättningskarta för **Enhetligt arbetssätt** och exempel på förrättningskartor finns på:

Insikten > Arbetsstöd > Biblioteket > Handböcker och handledningar > Utföra lantmäteriförrättning > Förrättningskarta

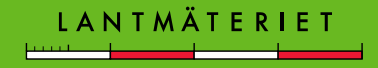